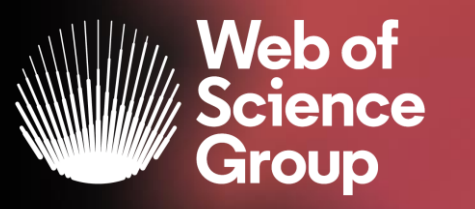

A Clarivate Analytics company

## Formación extraordinaria Web of Science

Curso 9 - Las revistas en Journal Citation Reports y Master Journal List

18 de mayo del 2020

Formadora: Anne Delgado

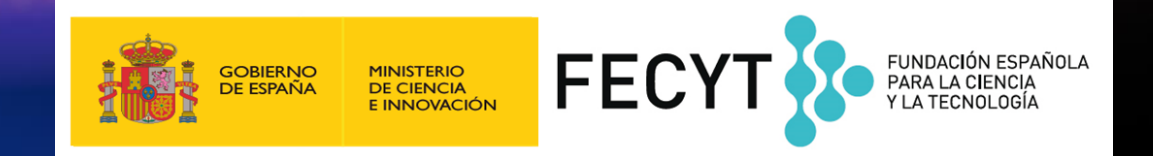

## Agenda Curso 9

- Entender los índices y las categorías de la Web of Science
- El cálculo del Factor de Impacto de las revistas
- Información sobre las revistas en Journal Citation Reports (JCR)
- NUEVO: Master Journal List

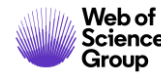

## Agenda Curso 9

## • Entender los índices y las categorías de la Web of Science

- El cálculo del Factor de Impacto de las revistas
- Información sobre las revistas en Journal Citation Reports (JCR)
- NUEVO: Master Journal List

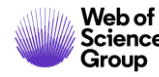

## Web of Science Core Collection

El núcleo central de la plataforma *Web of Science* 

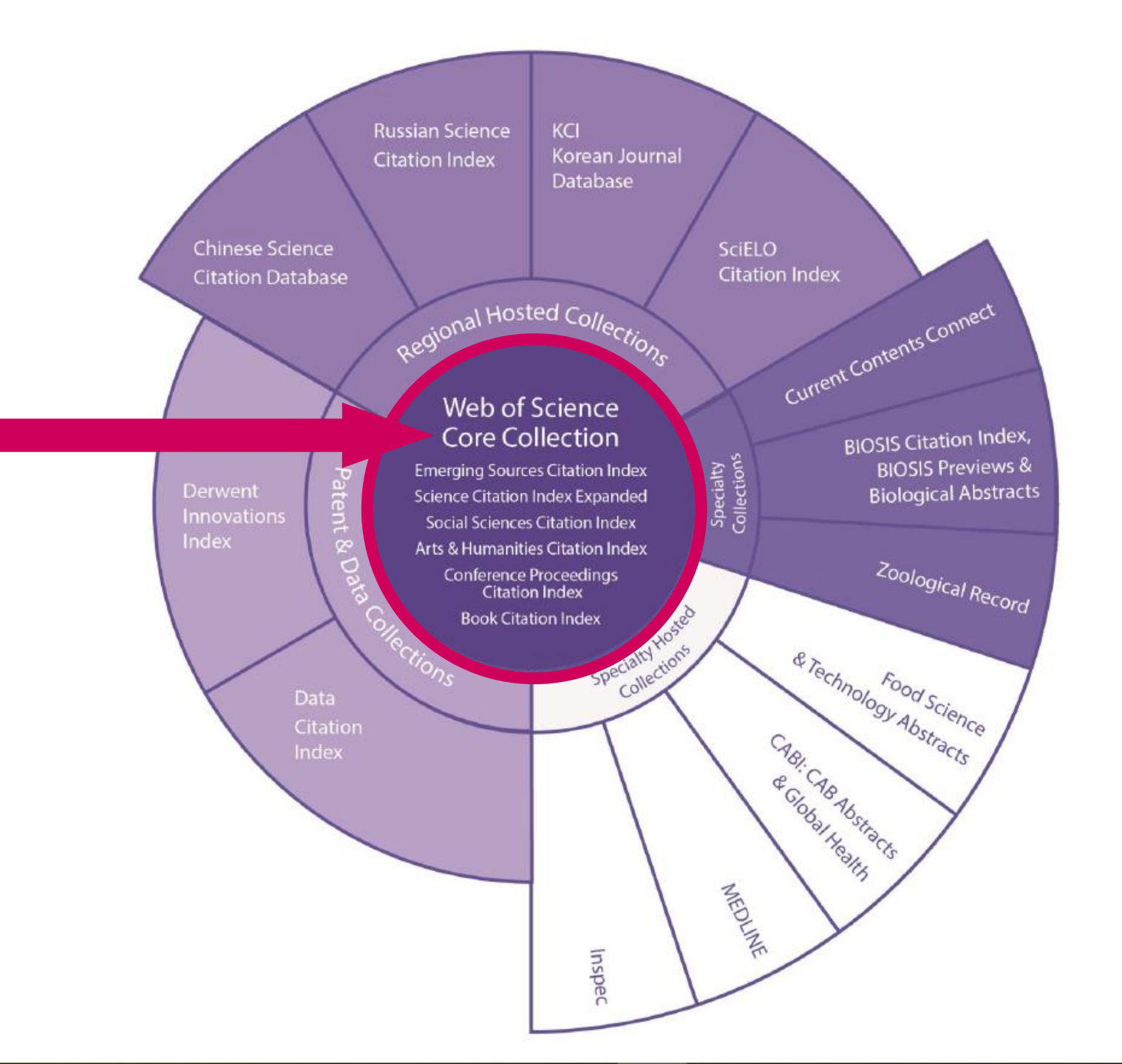

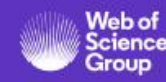

## The Web of Science Core Collection

Índices

Sólo las revistas de los índices de ciencias y ciencias sociales tienen un factor de impacto

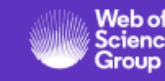

1. Science Citation Index Expanded (SCIE)

Creado en 1964 como SCI en la actualidad indexa revistas con datos retrospectivos desde 1900 hasta el momento presente con referencias citadas completas.

2. Social Sciences Citation Index (SSCI)

Creado en 1973 en la actualidad indexa revistas con datos retrospectivos desde 1900 hasta el momento presente con referencias citadas completas.

 Arts & Humanities Citation Index (AHCI)

> Creado en 1978, en la actualidad indexa revistas con datos retrospectivos desde 1975 hasta el momento presente con referencias citadas completas.

4. Emerging Sources Citation Index (ESCI)

Creado en 2015 en la actualidad indexa revistas con datos retrospectivos desde 2005 hasta el momento presente con referencias citadas completas.

5. Conference Proceedings Citation Index (CPCI)

> Creado en 2008 en la actualidad indexa actas de conferencias desde 1990 hasta el momento presente con referencias citadas completas.

### 6. Book Citation Index (**BKCI**)

Creada en 2011 en la actualidad indexa libros.

## Las categorías de la Web of Science

https://images.webofknowledge.com/WOKRS533JR18/help/es\_LA/WOS/hp\_subject\_category\_terms\_tasca.html

|                                                                                                    |                                                                                   |                                                                                                    | Contenie                                                                                           | do   Índice   Cerrar ayuda                                                                                                    | 25    | 4 categorías |
|----------------------------------------------------------------------------------------------------|-----------------------------------------------------------------------------------|----------------------------------------------------------------------------------------------------|----------------------------------------------------------------------------------------------------|----------------------------------------------------------------------------------------------------|-------|--------------|
| olección                                                                                                    | principal d                                                                       | e Web of Sc                                                                                           | ience Ayuda                                                                                        |                                                                                                    |       |              |
| Todos los libros y re<br>menos a una de las<br>Web of Science incl<br>de Web of Science.                         | evistas incluidos en la co<br>siguientes categorías d<br>uye la categoría de mate | lección principal de Web of<br>e materias. Cada registro d<br>eria de su publicación fuent            | f <i>Science</i> se asignan al<br>le la colección principal de<br>te en el campo <b>Categorías</b> | Categorias de Web of Science - Nota<br>de Alcance<br>• Science Citation Index<br>Expanded - Notas de ámbito<br>(SCIE)                                                                                                    | s     |              |
| Acoustics<br>(Acústica)                                                                                          | Electrochemistry<br>(Electroquímica)                                              | Literature (Literatura)                                                                               | Physics, Fluids &<br>Plasmas (Física,<br>Fluidos y Plasmas)                                        | Social Science Citation Index     - Notas de ámbito (SSCI)     Arts & Humanities Citation     Index - Notas de ámbito (AHCI                                                                                                    | ).    |              |
| Agricultural<br>Economics &<br>Policy (Política y<br>Economía<br>Agrícola)                                       | Emergency<br>Medicine<br>(Medicina de<br>Emergencia)                              | Literature, African,<br>Australian, Canadian<br>(Literatura, Africana,<br>Australiana,<br>Canadiense) | Physics,<br>Mathematical (Física,<br>Matemática)                                                   | Página de resultados - Refinar<br>resultados<br>En la página de resultados, puede<br>refinar aún más los resultados de<br>su búsqueda seleccionando<br>términos de categorías específicas<br>que aparecen en la lista Categoría:<br>de Web of Science del panel de la | 3     |              |
| Agricultural<br>Engineering<br>(Ingeniería<br>Agrícola)                                                          | Endocrinology &<br>Metabolism<br>(Endocrinología y<br>Metabolismo)                | Literature, American<br>(Literatura,<br>Americana)                                                    | Physics,<br>Multidisciplinary<br>(Física,<br>Multidisciplinar)                                     | izquierda.<br>Opción de análisis de resultados<br>En la página Analizar resultados,<br>puede agrupar y clasificar registros<br>de un conjunto de registros<br>soloccionando la anción Catogoría                                                                       |       |              |
| Agriculture, Dairy<br>& Animal Science<br>(Ciencia de los<br>Animales,<br>Productos<br>Lácteos y<br>Agricultura) | Energy & Fuels<br>(Energía y<br>Combustibles)                                     | Literature, British<br>Isles (Literatura,<br>Islas Británicas)                                        | Physics, Nuclear<br>(Física, Nuclear)                                                              | de Web of Science. Use esta<br>función para ver una clasificación<br>por campo, número de registros y<br>porcentaje de cada categoría de<br>Web of Science del conjunto de<br>resultados.                                                                             | ,<br> |              |

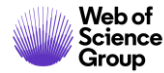

## Agenda Curso 9

- Entender los índices y las categorías de la Web of Science
- El cálculo del Factor de Impacto de las revistas
- Información sobre las revistas en Journal Citation Reports (JCR)
- NUEVO: Master Journal List

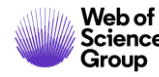

## La invención del factor de impacto

| Reprinted in Essays of an Information Scie                                                                                                    | entist, Vol:6, p.468-471, 1983                                                                                                    |                                                                                                    |
|----------------------------------------------------------------------------------------------------|----------------------------------------------------------------------------------------------------|----------------------------------------------------------------------------------------------------|
| Registed free                                                                                                    | n Bosser, July 15, 1885, Vol. 195, No. 3188,                                                                                                    | радна 101-111.,                                                                                                    |
| Citation Indexe                                                                                                    | s for Science<br>usion in Documentation                                                                                                    | case. Chamided indexes are also depend-<br>ent upbn a subject analytic of individual<br>articles and, at best, offer us better con-<br>sistency of indexing rather than greater<br>specificity or multiplicity in the subject<br>approach. Similarly, terminology is im-<br>portant, but even an ideal standardian-<br>tion of terminology and nomenclature                                                                                                    |
| throu                                                                                                    | gh Association of Ideas<br>Eugene Gerfield, Ph. D.                                                                                                    | analysis.<br>What seems to be needed, then, in ad-<br>dition to better and more comprehenave<br>indexes, alphabetical and classified, are<br>new types of bibliographic tools that can<br>help to spin the gap between the subject                                                                                                    |
| "The survival classim of disposed<br>dash by a write, where it is dilations<br>for one, is a reissus matter. Of corres,<br>hearingly programming unablessing<br>being and the strength of the strength<br>programming of the strength of the<br>programming of the strength of the<br>programming of the strength of the<br>programming of the strength of the<br>programming of the strength of the<br>programming of the strength of the<br>programming of the strength of the<br>programming of the strength of the<br>programming of the strength of the<br>programming of the strength of the<br>programming of the strength of the<br>strength of the strength of the strength of the<br>while the studies to which they perture,<br>head the strength of the strength of the<br>strength of the strength of the strength of the<br>distance of the strength of the strength of the<br>strength of the strength of the strength of the<br>strength of the strength of the strength of the<br>strength of the strength of the strength of the<br>strength of the strength of the strength of the<br>strength of the strength of the strength of the<br>strength of the strength of the strength of the<br>strength of the strength of the strength of the<br>strength of the strength of the strength of the<br>strength of the strength of the strength of the<br>strength of the strength of the strength of the<br>strength of the strength of the strength of the<br>strength of the strength of the strength of the<br>strength of the strength of the strength of the<br>strength of the strength of the strength of the strength of the<br>strength of the strength of the strength of the<br>strength of the strength of the strength of the strength of the<br>strength of the strength of the strength of the strength of the<br>strength of the strength of the strength of the strength of the<br>strength of the strength of the strength of the strength of the<br>strength of the strength of the strength of the strength of the strength of the strength of the strength of the strength of the strength of the strength of the strength of the strength of the strength of the strength of the strength of the strength of the | approx to a backger control of the inter-<br>tion of a lexics. By the set of the difference<br>operatorized is the set of the difference<br>operatorized is the set of the difference<br>operatorized is the set of the set of the<br>set of the set of the set of the set of the<br>set of the set of the set of the set of the set of the<br>set of the set of the set of the set of the set of the<br>set of the set of the set of the set of the set of the<br>set of the set of the set of the set of the set of the<br>set of the set of the set of the set of the set of the<br>set of the set of the set of the set of the set of the<br>set of the set of the set of the set of the set of the<br>set of the set of the set of the set of the set of the set of the<br>set of the set of the set o | approximation of the two costs decommunity of the second second |

- En 1963, Eugene Garfield crea Science Citation Index, ISI, Philadelphia
- Eugene desarrolla el concepto del Índice de Citas
- SCI se convierte en un producto comercial

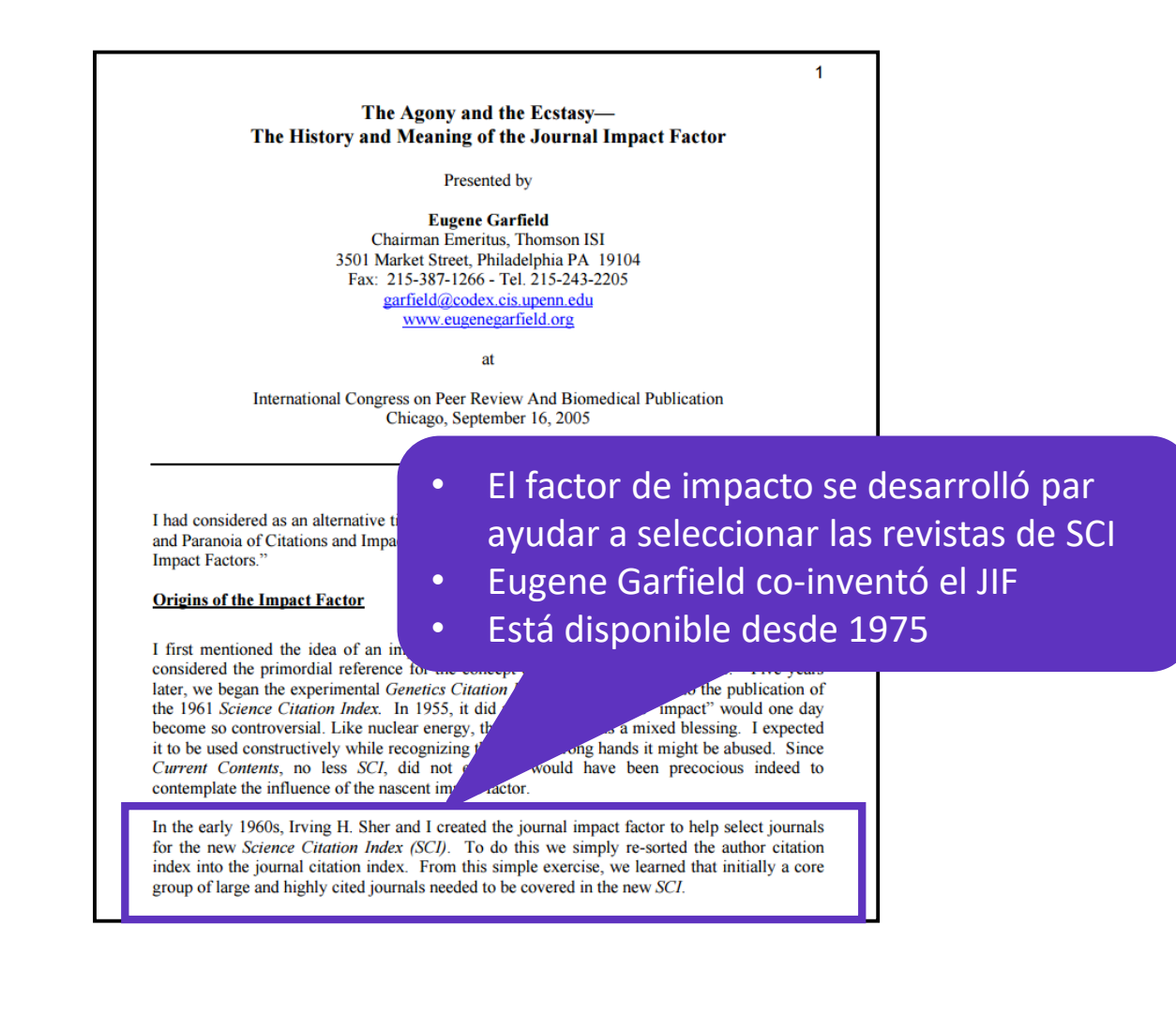

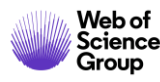

## ¿Cómo se calcula el factor de impacto?

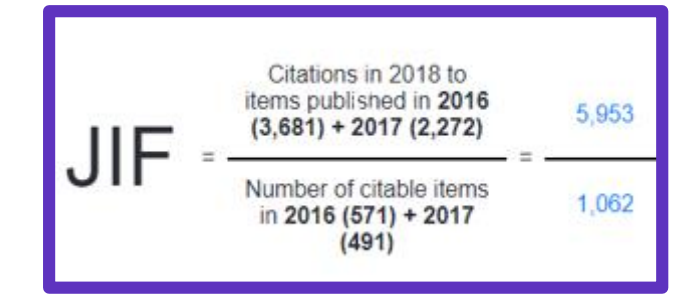

#### 2018 Impact Factor = Ratio of citations from 2018 to papers published in 2016 and 2017

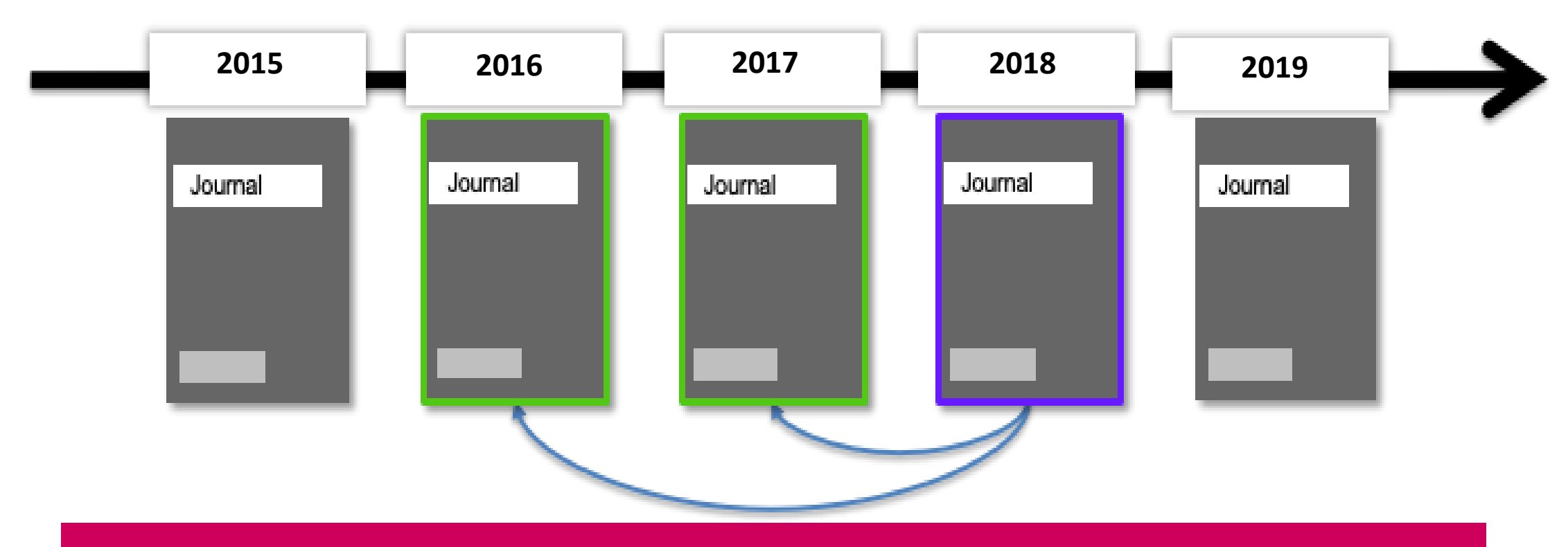

Sólo las revistas de los índices de ciencias y ciencias sociales tienen un factor de impacto

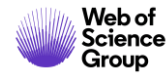

## **Context is everything**

### El total de citas de esta publicación es alto o es bajo?

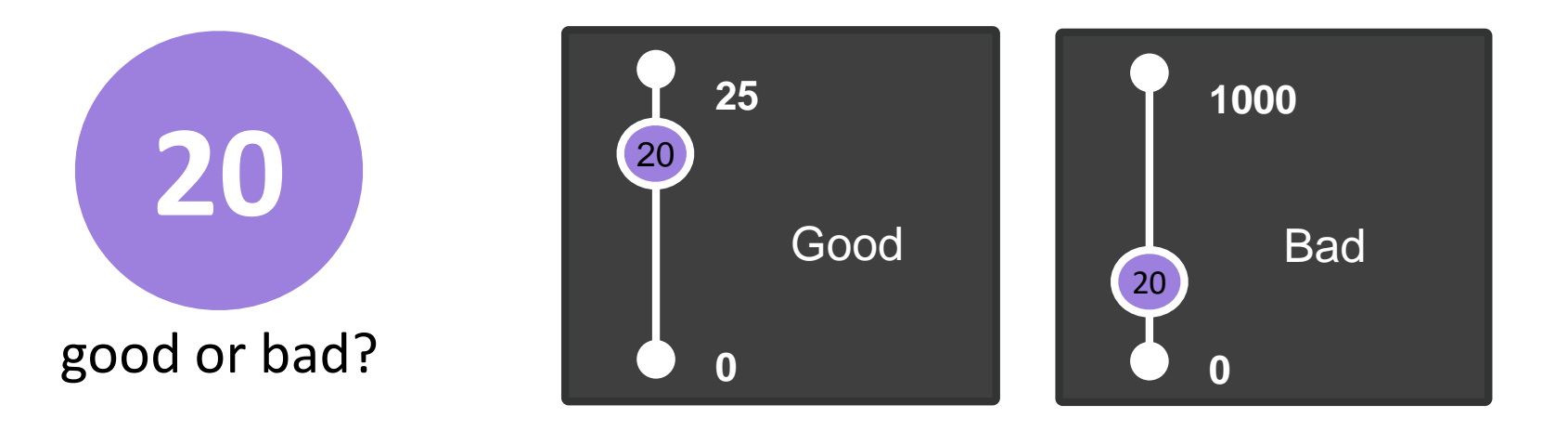

### Depende del contexto (área de investigación, año de publicación...)

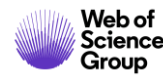

## **Entender los percentiles y los cuartiles**

### El percentil de una revista determina el ranking de esta revista <u>en una categoría de la Web of Science</u>

|   | Full Journal Title                  | Total Cites | Journal<br>Impact<br>Factor ▼ | Average JIF<br>Percentile |
|---|-------------------------------------|-------------|-------------------------------|---------------------------|
| 1 | Annual Review of Marine<br>Science  | 3,870       | 15.225                        | 98.998                    |
| 2 | Oceanography and Marine<br>Biology  | 2,485       | 6.286                         | 98.169                    |
| 3 | LIMNOLOGY AND<br>OCEANOGRAPHY       | 29,814      | 4.325                         | 96.916                    |
| 4 | OCEANOGRAPHY                        | 3,813       | 3.913                         | 94.697                    |
| 5 | JOURNAL OF PHYSICAL<br>OCEANOGRAPHY | 14,963      | 3.389                         | 93.182                    |

La revista con el FI más alto <u>en una categoría determinada</u> es la que tiene el percentil más alto

| Quartiles | Percentiles |
|-----------|-------------|
| Q1        | > 75%       |
| Q2        | 50-75%      |
| Q3        | 25-50%      |
| Q4        | < 25%       |

Una revista puede estar indexada en dos categorías diferentes y tener un percentil y cuartil diferente en cada una de ellas.

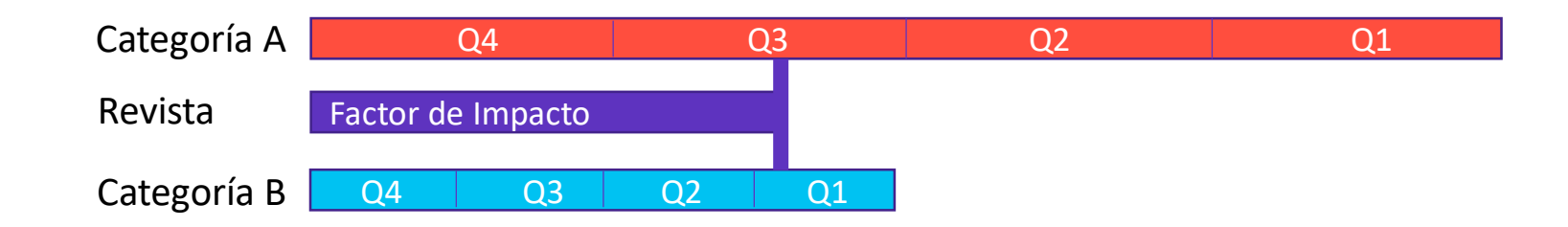

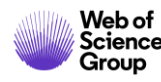

## Agenda Curso 9

- Entender los índices y las categorías de la Web of Science
- El cálculo del Factor de Impacto de las revistas
- Información sobre las revistas en Journal Citation Reports (JCR)
- NUEVO: Master Journal List

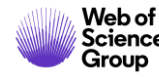

## **Recomendación – Registrarse en JCR/ESI con las mismas credenciales**

| WINISTERIO<br>DE ESPAÑA<br>Web of Science InCites Journal Citation | Reports Essential Science Indica                                                             | FUNDACIÓN ESPAÑOLA<br>PARA LA CIENCIA<br>Y LA TECNOLOGÍA<br>ators EndNote Publons Kopernio               |                          | INSTITUTIO<br>Authorized users s<br>Select your grou<br>Federation of Sp | PNAL USERS SIGN IN<br>select your institution's group or region                                   | nal affiliation:<br>Go |
|--------------------------------------------------------------------|----------------------------------------------------------------------------------------------|----------------------------------------------------------------------------------------------------|--------------------------|--------------------------------------------------------------------------|---------------------------------------------------------------------------------------------------|------------------------|
| Web of Science                                                     |                                                                                              |                                                                                                    |                          | French universiti<br>German Higher E<br>Hungarian Highe                  | ies and Grandes Ecoles<br>Education and Research (DFN-AAI)<br>er Education and Research Interface | istering for           |
| INFORMACIÓN PARA II                                                | NVESTIGADORES                                                                                |                                                                                                    |                          | INFED (Indian Fe<br>Incommon Feder                                       | ederation)<br>eration                                                                             |                        |
| ACCESO A BASES DE DATOS                                            | REVISTAS INDEXADAS                                                                           | ENLACE DE ACCESO DIRECTO A LAS B                                                                         | RECOMENDACIONES          | Irish Higher Educ                                                        | cation & Research (Edugate)                                                                       | •                      |
| FORMACIÓN                                                          | FECYT proporciona los enla<br>de estos enlaces en los por                                    | ices de acceso directo a las distintas bases de<br>tales de sus bibliotecas:                             | datos para todas aquella | s institucion                                                            |                                                                                                   |                        |
| ATENCIÓN AL USUARIO                                                | > Acceso directo a Scopus: https://scopus.com                                                |                                                                                                    |                          |                                                                          |                                                                                                   |                        |
| ACCESO A ADMINISTRADORES                                           | <ul> <li>Acceso directo a cada</li> <li>ISI Essential Science</li> </ul>                     | una de las bases de datos de Web of Science<br>e Indicators: esi.fecyt.es                                | : wos.fecyt.es           |                                                                          |                                                                                                   |                        |
| ACCESO A METADATOS                                                 | > ISI Journal Citation                                                                       | Reports: jcr.fecyt.es                                                                                    | o enlaces                |                                                                          |                                                                                                   |                        |
| INFORMACIÓN PARA<br>INVESTIGADORES                                 | <ul> <li>ISI Web of Science:</li> <li>Science Citation</li> <li>Social Sciences C</li> </ul> | woscc.fecyt.es<br>Index™ Expanded (SCI-EXPANDED): wos-sci.f<br>Citation Index® (SSCI): wos-ssci.fecyt.es | ecyt.es                  |                                                                          |                                                                                                   |                        |

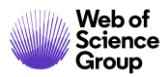

## **Buscar un revista**

| Welcome to Journal Citation Reports<br>Search a journal title or select an option to get started |                       |                   |  |  |  |
|--------------------------------------------------------------------------------------------------|-----------------------|-------------------|--|--|--|
| Enter a journal name<br><i>Master Search</i>                                                     |                       | Q                 |  |  |  |
| <b>Browse by</b><br>Journal                                                                      | Browse by<br>Category | Custom<br>Reports |  |  |  |

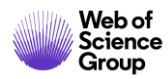

## El perfil de una revista

#### JOURNAL OF CLINICAL ENDOCRINOLOGY & METABOLISM

ISSN: 0021-972X eISSN: 1945-7197 ENDOCRINE SOC 2055 L ST NW, SUITE 600, WASHINGTON, DC 20036 USA

Go to Journal Table of Contents Go to Ulrich's Printable Version

TITLES ISO: J. Clin. Endocrinol. Metab. JCR Abbrev: J CLIN ENDOCR METAB LANGUAGES

English

CATEGORIES

ENDOCRINOLOGY & METABOLISM -SCIE PUBLICATION FREQUENCY 12 issues/year

Current Year 2017 All Years

The data in the two graphs below and in the Journal Impact Factor calculation panels represent citation activity in 2018 to items published in the journal in the prior two years. They detail the components of the Journal Impact Factor. Use the "All Years" tab to access key metrics and additional data for the current year and all prior years for this journal.

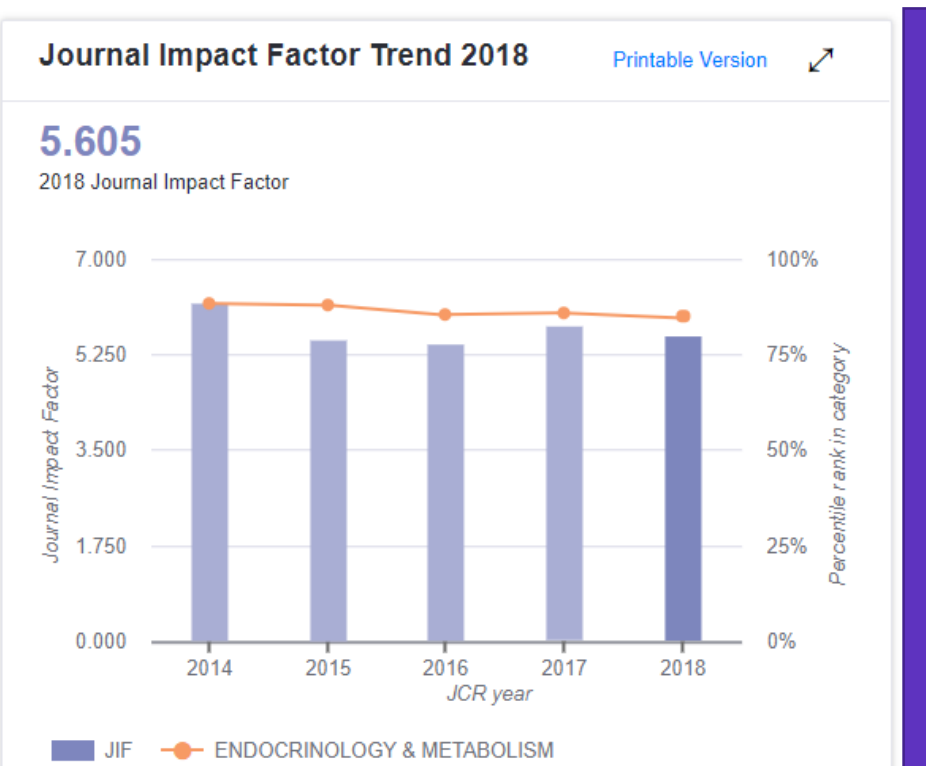

#### Es importante considerar el contexto

- El Factor de Impacto para una año específico
- Percentile/Ranking para una año específico y dentro de una categoría

| JCR Imp | JCR Impact Factor |                |                |  |  |  |  |  |
|---------|-------------------|----------------|----------------|--|--|--|--|--|
| JCR     | ENDOCRINOLOG      | GY & METABOLIS | М              |  |  |  |  |  |
| Year 🔻  | Rank              | Quartile       | JIF Percentile |  |  |  |  |  |
| 2018    | 22/145            | Q1             | 85.172         |  |  |  |  |  |
| 2017    | 20/142            | Q1             | 86.268         |  |  |  |  |  |
| 2016    | 20/138            | Q1             | 85.870         |  |  |  |  |  |
| 2015    | 16/133            | Q1             | 88.346         |  |  |  |  |  |
| 2014    | 15/128            | Q1             | 88.672         |  |  |  |  |  |
| 2013    | 13/124            | Q1             | 89.919         |  |  |  |  |  |
| 2012    | 13/122            | Q1             | 89.754         |  |  |  |  |  |
| 2011    | 15/122            | Q1             | 88.115         |  |  |  |  |  |
| 2010    | 13/116            | Q1             | 89.224         |  |  |  |  |  |
| 2009    | 10/105            | Q1             | 90.952         |  |  |  |  |  |
| 2008    | 11/93             | Q1             | 88.710         |  |  |  |  |  |

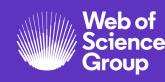

## Explorar las citas de una revista

Group

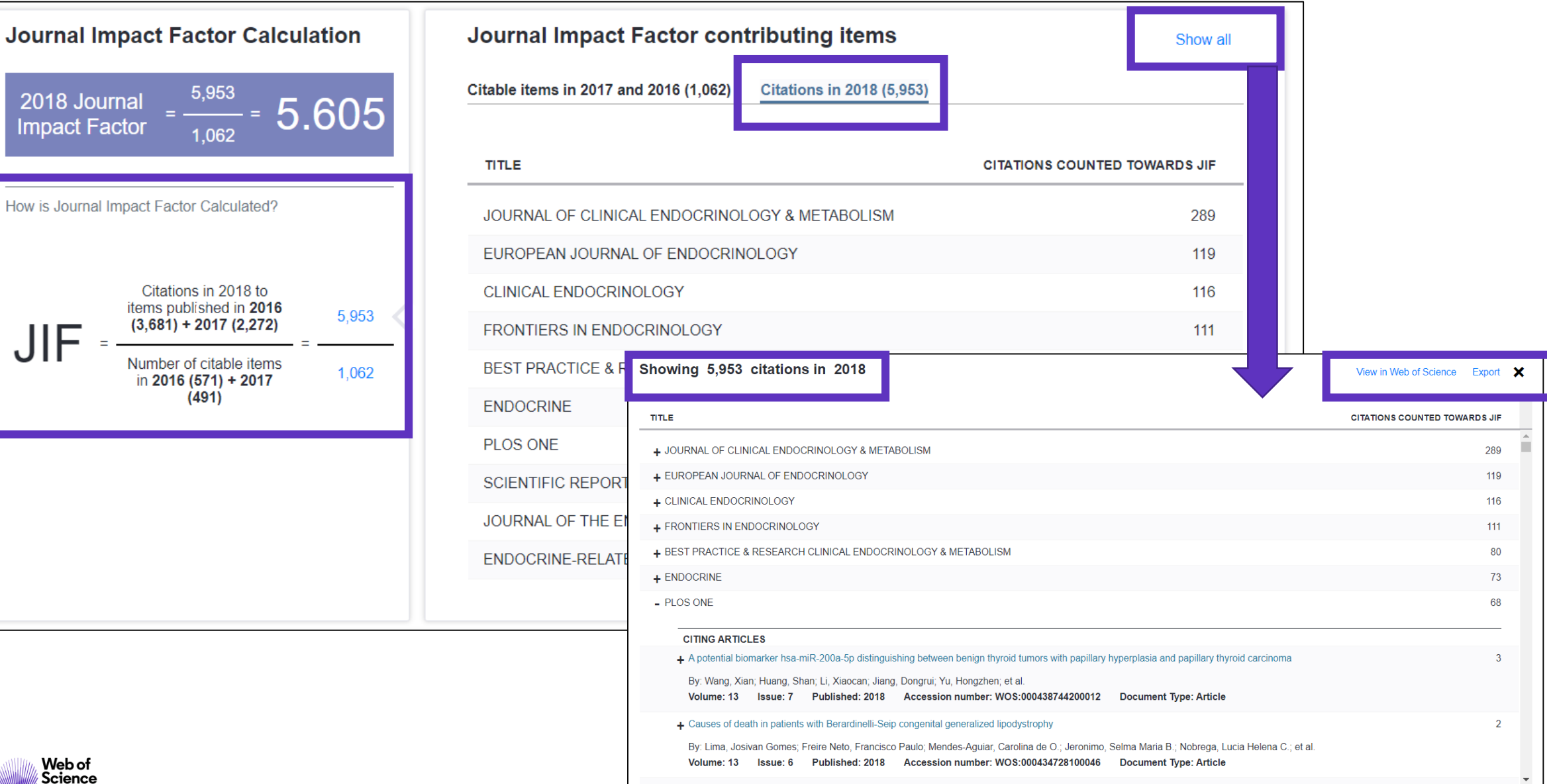

16

## Ver la evolución de las métricas a lo largo de los años

| ey Indi       | cators - All Y | 'ears                        |                                                |                             |                        |                      |                                     | Export 🖌                     |
|---------------|----------------|------------------------------|------------------------------------------------|-----------------------------|------------------------|----------------------|-------------------------------------|------------------------------|
|               |                |                              |                                                |                             |                        |                      |                                     | Customize colun              |
| Year 🗘        | Total Cites 🗘  | Journal ▲<br>Impact Factor ▼ | Impact Factor<br>without<br>Journal Self Cites | 5 Year ▲<br>Impact Factor ▼ | Immediacy ▲<br>Index ▼ | Citable ⊾<br>Items ▼ | % Articles<br>in ↓<br>Citable Items | Average<br>JIF<br>Percentile |
|               | <b>√</b> Trend | Trend                        | Trend                                          | Trend                       | Trend                  | Trend                | Trend                               | Trend                        |
| <b>√</b> 2018 | 77,893         | 5.605                        | 5.333                                          | 5.960                       | 1.214                  | 481                  | 95.01                               | 85.172                       |
| <u>2017</u>   | 78,047         | 5.789                        | 5.558                                          | 6.011                       | 1.020                  | 491                  | 96.95                               | 86.268                       |
| <u>2016</u>   | 76,719         | 5.455                        | 5.181                                          | 6.215                       | 1.233                  | 571                  | 99.65                               | 85.870                       |
| <u>2015</u>   | 72,547         | 5.531                        | 5.126                                          | 6.061                       | 1.270                  | 733                  | 97.41                               | 88.346                       |
| <u>2014</u>   | 72,536         | 6.209                        | 5.688                                          | 6.544                       | 1.022                  | 882                  | 96.94                               | 88.672                       |
| <u>2013</u>   | 69,351         | 6.310                        | 5.791                                          | 6.479                       | 1.148                  | 788                  | 94.04                               | 89.919                       |
| <u>2012</u>   | 68,170         | 6.430                        | 5.895                                          | 6.568                       | 1.087                  | 809                  | 95.80                               | 89.754                       |
| <u>2011</u>   | 65,397         | 5.967                        | 5.459                                          | 6.374                       | 1.287                  | 704                  | 94.18                               | 88.115                       |
| <u>2010</u>   | 66,192         | 6.495                        | 5.941                                          | 6.438                       | 1.209                  | 712                  | 97.61                               | 89.224                       |
| 2009          | 65,847         | 6.202                        | 5 672                                          | 6 460                       | 1 093                  | 664                  | 96.08                               | 90 952                       |

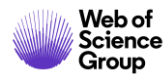

## Journal Intelligence

| Open Acces                     | ss (OA) [B       | eta]       | i 7        |
|--------------------------------|------------------|------------|------------|
|                                | 100%             |            |            |
|                                | - 75%            |            | -          |
| -                              | — 50% —          |            |            |
| - 11                           | - 25%            |            |            |
| Items                          | 0% —             | Citatio    | ns*        |
|                                |                  | ltems      | Citations* |
| 😑 Gold OA Citab                | le               | 137        | 968        |
| Subscription a<br>Free to Read | ind<br>Citable   | 1,406      | 5,322      |
| Total Citable                  | 1,543            | 6,290      |            |
| % Citable Ope                  | 8.88%            | 15.39%     |            |
| Other                          | 143              | 50         |            |
| Unlinked                       |                  | n/a        | 197        |
| *Citations in 201              | 8 to items publi | shed in [2 | 016 -      |

Journal profile [2016 - 2018]

| Con<br>cou | Contributions by Zountry/region |       |  |  |  |
|------------|---------------------------------|-------|--|--|--|
| cou        | intry                           | count |  |  |  |
| 1          | USA                             | 769   |  |  |  |
| 2          | England                         | 200   |  |  |  |
| 3          | Italy                           | 144   |  |  |  |
| 4          | Netherlands                     | 141   |  |  |  |
| 5          | GERMANY (FED REP GER)           | 133   |  |  |  |
| 6          | Denmark                         | 115   |  |  |  |
| 7          | CHINA MAINLAND                  | 103   |  |  |  |
| 8          | Australia                       | 102   |  |  |  |
| 9          | France                          | 93    |  |  |  |
| 10         | Sweden                          | 87    |  |  |  |
|            |                                 |       |  |  |  |

| organization count |                                                                          |     |  |  |  |
|--------------------|--------------------------------------------------------------------------|-----|--|--|--|
| 1                  | HARVARD UNIVERSITY                                                       | 159 |  |  |  |
| 2                  | VA BOSTON HEALTHCARE<br>SYSTEM                                           | 106 |  |  |  |
| 3                  | UNIVERSITY OF CALIFORNIA<br>SYSTEM                                       | 105 |  |  |  |
| 4                  | MAYO CLINIC                                                              | 82  |  |  |  |
| 5                  | ERASMUS UNIVERSITY<br>ROTTERDAM                                          | 72  |  |  |  |
| 6                  | UNIVERSITY OF COPENHAGEN                                                 | 69  |  |  |  |
| 7                  | INSTITUT NATIONAL DE LA<br>SANTE ET DE LA RECHERCHE<br>MEDICALE (INSERM) | 63  |  |  |  |
| 8                  | MASSACHUSETTS GENERAL<br>HOSPITAL                                        | 61  |  |  |  |
| 9                  | UNIVERSITY OF PENNSYLVANIA                                               | 57  |  |  |  |
| 10                 | UNIVERSITY OF LONDON                                                     | 52  |  |  |  |

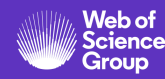

## How is open access content displayed in Journal Citation Reports?

Gold OA Citable\* • Papers tagged as either DOAJ Gold or Other Gold in Web of Science are counted as Gold OA Citable in JCR.

#### Subscription and free to read •

Papers identified as **Bronze**, **Green Published** and **Green Accepted** in Web of Science are counted as part of the Subscription and Free to Read Citable content in JCR.

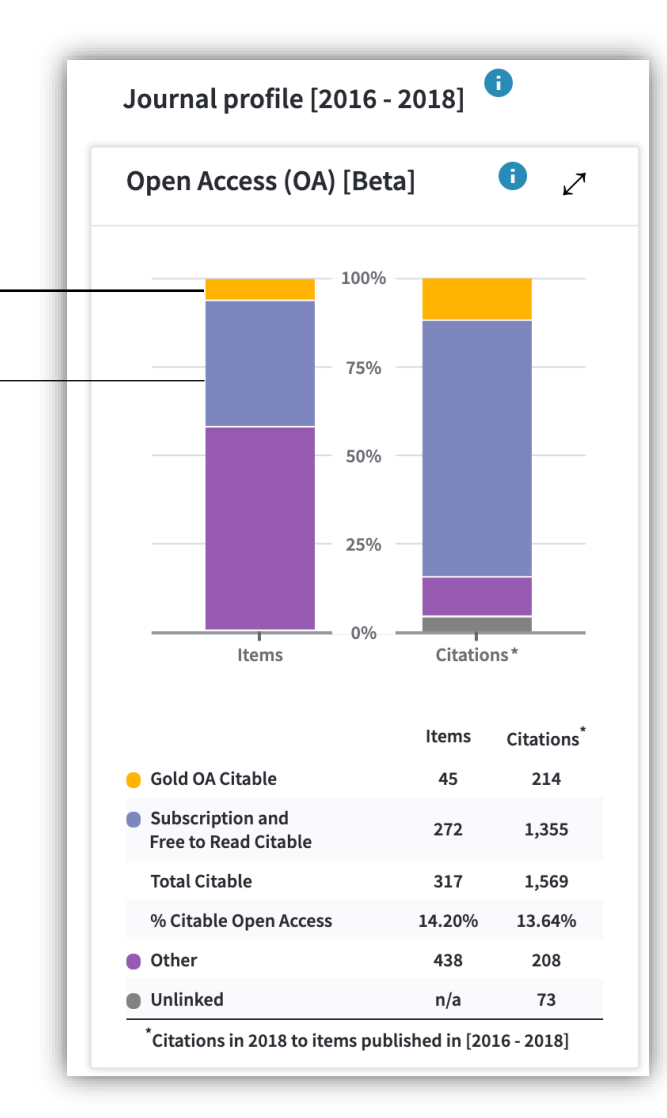

#### \*The data are current as of the time of JCR extraction from the Web of Science.

#### **Citable items**

All materials indexed as articles or reviews in Web of Science and counted as Citable Items in the denominator of the JIF.

#### Other

Incidental items, such as editorial material, correspondence, news, meeting abstracts, that are not counted in the JIF denominator.

#### Unlinked

Citations to a journal that have incomplete data at the paper level, but are still included in the JIF calculation.

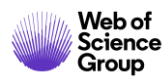

## Buscar las revistas de una o varias categorias

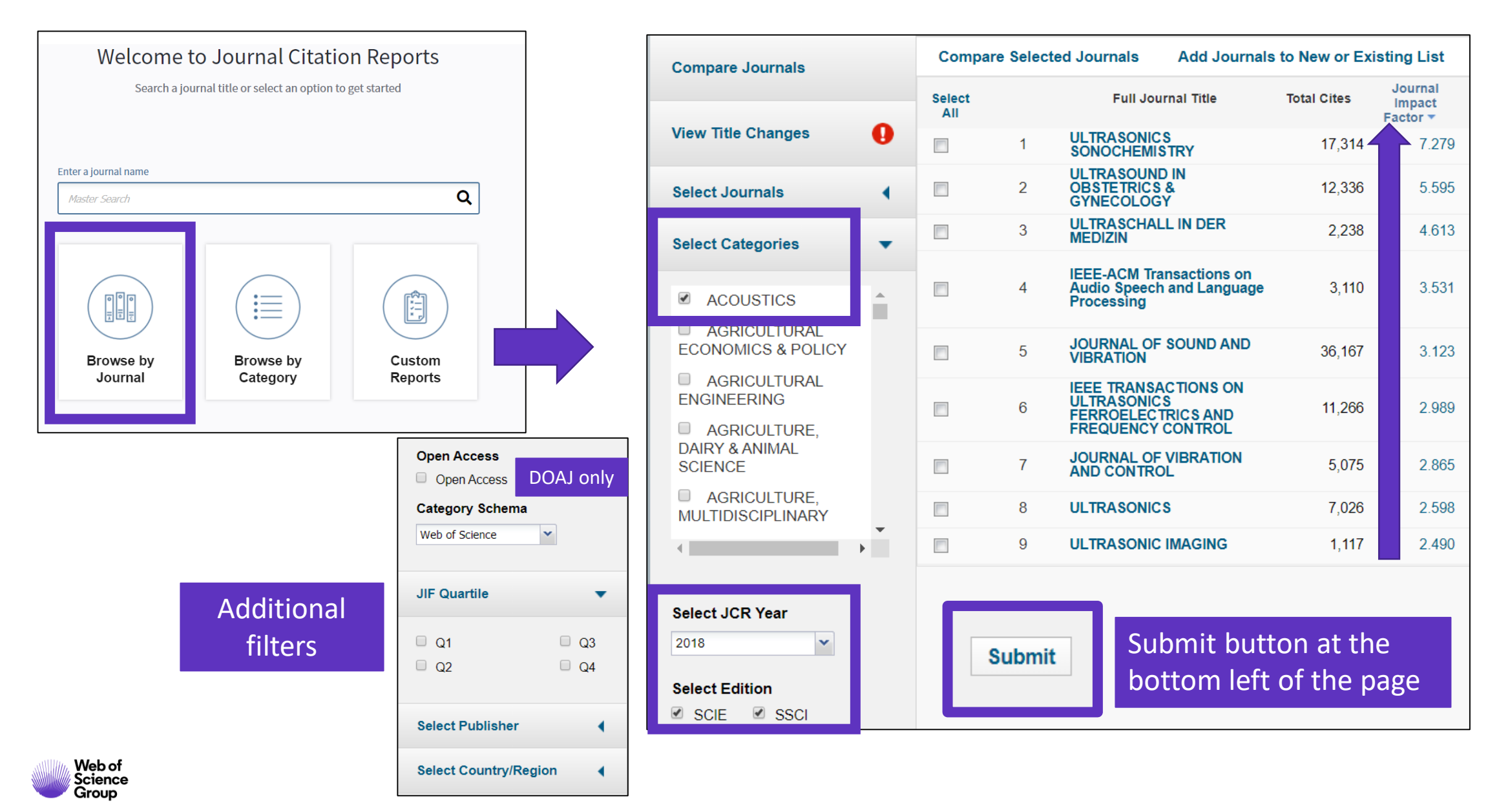

## Utilizar la ayuda en línea

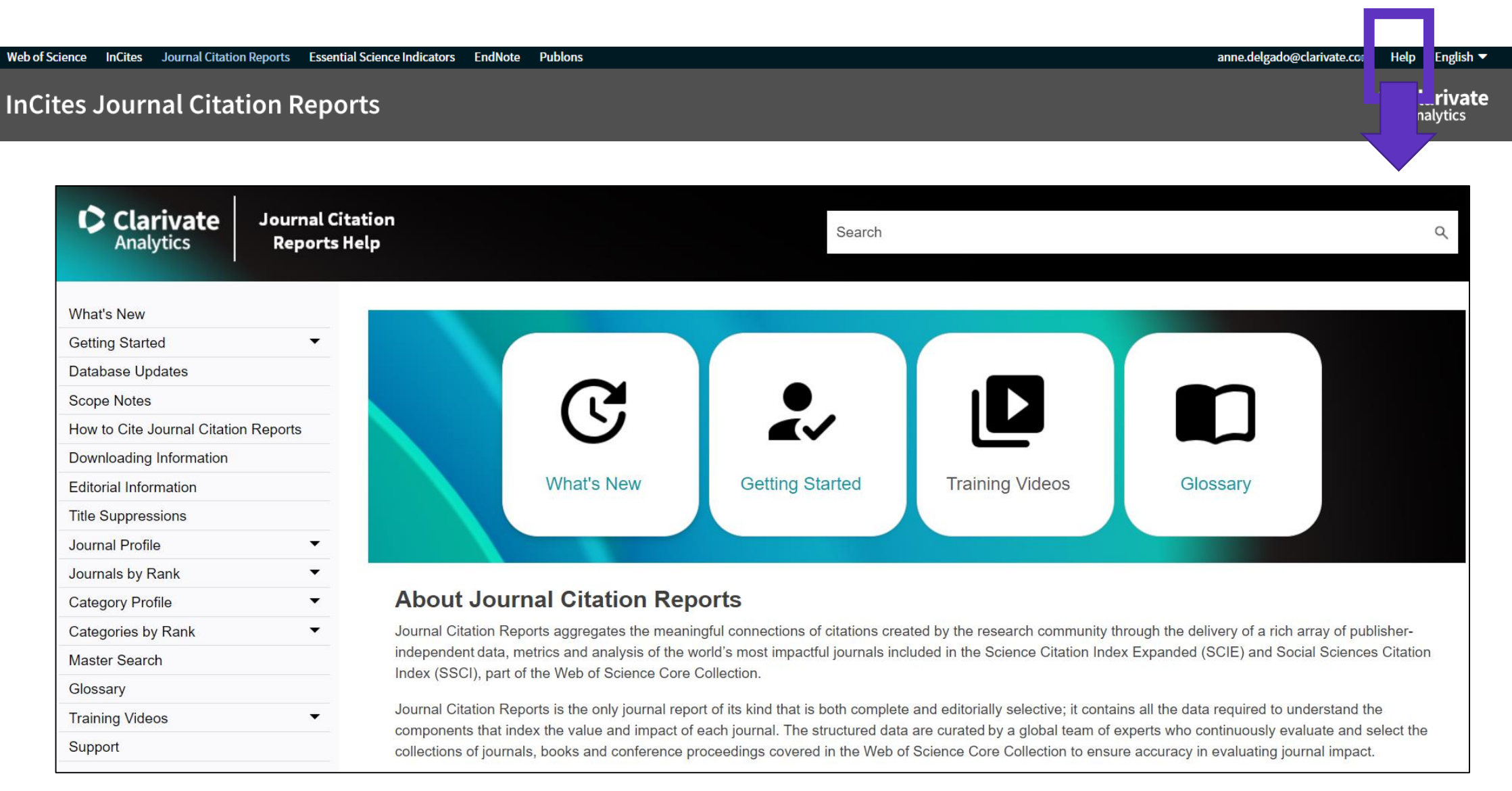

## Agenda Curso 9

- Entender los índices y las categorías de la Web of Science
- El cálculo del Factor de Impacto de las revistas
- Información sobre las revistas en Journal Citation Reports (JCR)
- NUEVO: Master Journal List

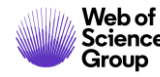

## **NUEVO Master Journal List**

#### Redesigned and enhanced

Web of Science InCites Journal Citation Reports Essential Science Indicators EndNote Publons Kopernio Master Journal Lisi

### Web of Science

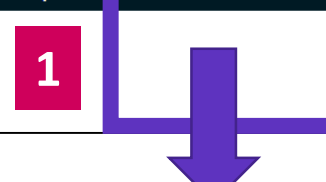

#### Login con sus credenciales de la Web of Science

Login

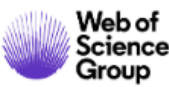

#### ce Master Journal List

#### rnal List Search Journals Match Manuscript

Downloads Scope Notes Help Center

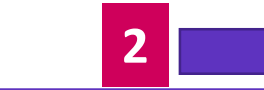

Create Free Account

# Browse, search, and explore journals indexed in the *Web of Science*

The *Master Journal List* is an invaluable tool to help you to find the right journal for your needs across multiple indices hosted on the *Web of Science* platform. Spanning all disciplines and regions, *Web of Science Core Collection* is at the heart of the *Web of Science* platform. Curated with care by an expert team of in-house editors, *Web of Science Core Collection* includes only journals that demonstrate high levels of editorial rigor and best practice. As well as the *Web of Science Core Collection*, you can search across the following specialty collections: *Biological Abstracts*, *BIOSIS Previews*, *Zoological Record*, and *Current Contents Connect*, as well as the *Chemical Information* products.

Search Journal, ISSN or title word...

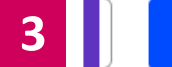

Search Journals

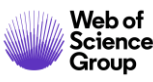

## **Buscar en Master Journal List**

| Already have a manuscript?                                     | Refine Your Search Results                                                                                                    |
|----------------------------------------------------------------|----------------------------------------------------------------------------------------------------|
| Use our Manuscript Matcher to find the best relevant journals! | Search Journal, ISSN or title word       Search       Sort By:       Relevancy         Title (A-Z)       Title (A-Z)                                                                                                    |
| Find a Match                                                   | Search Results                                                                                                    |
| Filters 🛛 🖬 Clear All                                          | Found 24,879 results (Page 1)                                                                                                    |
| Web of Science Coverage 🗸 🗸 🗸 🗸 🗸 🗸                            | 2D MATERIALS Publisher: IOP PUBLISHING LTD, TEMPLE CIRCUS, TEMPLE WAY, BRISTOL, ENGLAND, BS1 6BE                                                                                                    |
| Open Access 👌 🗸 🗸 🗸                                            | ISSN / eISSN: 2053-1583<br>Categories: MATERIALS SCIENCE, MULTIDISCIPLINARY   MATERIALS SCIENCE   APPLIED PHYSICS/CONDENSED<br>MATTER/MATERIALS SCIENCE                                                                                                    |
| Category 🗸                                                     | Web of Science Core Collection:       Science Citation Index Expanded         Additional Web of Science Indexes:       Current Contents Physical Chemical & Earth Sciences   Essential Science Indicators                                                     |
| Country / Region 🗸                                             |                                                                                                    |
| Language ^                                                     | 3 BIOTECH                                                                                                    |
| Search for Language Q                                          | Publisher:       SPRINGER HEIDELBERG, TIERGARTENSTRASSE 17, HEIDELBERG, GERMANY, D-69121         ISSN / eISSN:       2190-572X / 2190-5738         Categories:       BIOTECHNOLOGY & APPLIED MICROBIOLOGY   BIOLOGY & BIOCHEMISTRY                            |
| Frequency 🗸                                                    | Web of Science Core Collection:       Science Citation Index Expanded         Additional Web of Science Indexes:       BIOSIS Previews   Biological Abstracts   Current Contents Life Sciences   Essential Science         Indicators       View profile page |
| Journal Citation Reports 🗸 🗸                                   |                                                                                                    |

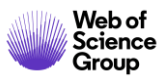

## El perfil de una revista (1/2)

#### MARINE DRUGS

ISSN / eISSN 1660-3397 Publisher MDPI, ST ALBAN-ANLAGE 66, BASEL, SWITZERLAND, CH-4052

#### About

Marine Drugs (ISSN 1660-3397) publishes reviews, regular research papers and short notes on the research, development and production of drugs from the sea. Our aim is to encourage scientists to publish their experimental and theoretical research in as much detail as possible, particularly synthetic procedures and characterization information for bioactive compounds. There is no restriction on the length of the experimental section.

#### **General Information**

| Journal Website          | 🗹 Visit Site | Publisher Website                                   | 🗹 Visit Site |
|--------------------------|--------------|-----------------------------------------------------|--------------|
| 1st Year Published       | 2003         | Frequency                                           | Monthly      |
| Issues Per Year          | 12           | Country / Region                                    | SWITZERLAND  |
| Primary Language         | English      | Aims and Scope                                      | 🖸 Visit Site |
| Editorial Board          | 🗹 Visit Site | Submission Website                                  | 🗹 Visit Site |
| Instructions for Authors | 🗹 Visit Site | Avg. Number of Weeks from Submission to Publication | 11           |
| Plagiarism Screening     | 🗹 Visit Site | Article DOIs                                        | Yes          |
| Host Platform            | MDPI AG      | Full-Text Formats                                   | PDF, HTML    |
| Download Statistics      | ☑ Visit Site |                                                     |              |

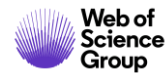

## El perfil de una revista (2/2)

| Journal Metrics                |                               |                                                  |                                                       |
|--------------------------------|-------------------------------|--------------------------------------------------|-------------------------------------------------------|
| 2018 Journal Impact Factor     | 3.772                         |                                                  | Web of<br>Science<br>Group                            |
| Category: Chemistry, Medicinal |                               |                                                  |                                                       |
|                                | For the full context of the . | Journal Impact Factor, access Journal Citation I | Reports to view detailed metrics for this journal.    |
| Open Access Information 👌      |                               |                                                  |                                                       |
| OA Statement                   | 🗹 Visit Site                  | APC Fee                                          | 2,000 CHF                                             |
| License                        | (co) EV                       | Author Holds Copyright without<br>Restrictions   | Yes                                                   |
| Deposit Policy Directory       | Sherpa/Romeo                  | Full-Text Crawling Permitted                     | Yes                                                   |
| Machine-Readable CC Licensing  | Yes                           | Unrestricted Reuse in Compliance with<br>BOAI    | Yes                                                   |
| DOAJ Seal                      | Yes ODAJ                      | DOAJ Subjects / Keywords                         | Marine natural product, Science: Biology<br>(General) |
|                                |                               | Some Open /                                      | Access information was sourced from DOAJ.org.         |
| Peer Review Information        |                               |                                                  |                                                       |
| Review Process                 | ☑ Visit Site                  | Publons Partner                                  | Yes                                                   |
| Claimed Reviews on Publons 🛈   | 3,974                         | Public Reports on Publons ①                      | Yes                                                   |
| Signed Reports on Publons ①    | Yes                           | Publons Transparent Peer Review Partner ①        | No                                                    |
| Publons User Endorsements ①    | 19                            |                                                  |                                                       |

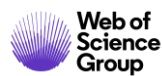

## Las listas de revistas en cada uno de los índices de la Web of Science

| Web of<br>Science<br>Group Master Journal List                      | Search Journals Match Manu ript Downlo                                                                                                    | ds Scop lotes Help Center                                                                                                    | Welcome, Ai                                                                  | nne Delgado<br>된 Log Out                               |                                                   |                                                                                              |
|---------------------------------------------------------------------|----------------------------------------------------------------------------------------------------|----------------------------------------------------------------------------------------------------|------------------------------------------------------------------------------|--------------------------------------------------------|---------------------------------------------------|----------------------------------------------------------------------------------------------|
| Collection List Downloads                                           |                                                                                                    |                                                                                                    |                                                                              |                                                        |                                                   |                                                                                              |
| Web of Science Core Collection<br>Additional Web of Science Indexes | Web of Science Core Collection<br>Last Updated: November 19, 2019<br>The Web of Science Core Collection includes the Scien<br>Sources Citation Index (ESCI). Web of Science Core Coll | e Citation Index Expanded (SCIE), Social Sciences Citation Index (SSC<br>ection includes only journals that demonstrate high levels of editoria                                                                                                    | ), Arts & Humanities Citation Index (AHCI), an<br>I rigor and best practice. | A d Emerging                                           |                                                   |                                                                                              |
|                                                                     | Each collection list download includes the journal tit                                                                                                    | itation Index<br>(Arts & Humanities Citation Index<br>(AHCI)<br>(AHCI)<br>(AHCI | <ul> <li>Se d</li> <li>Abri</li> <li>Sele</li> <li>para</li> </ul>           | lescarga u<br>ir un hoja<br>eccionar "I<br>a convertii | n archivo<br>de calcul<br>Data" en<br>r el archiv | o ".csv"<br>lo en blanco en Excel<br>el menú de arriba y "From Text/CSV"<br>vo .csv en .xlsx |
|                                                                     | Additional Web of Science Indexes                                                                                                    | Column1                                                                                                    |                                                                              | ✓ Column2 ▼                                            | Column3 🔻                                         | Column4                                                                                      |
|                                                                     | Last Updated: November 19, 2019                                                                                                    | Journal title                                                                                                    |                                                                              | ISSN                                                   | elSSN                                             | Publisher name                                                                               |
|                                                                     |                                                                                                    | 2D MATERIALS                                                                                                    |                                                                              | 2053-1583                                              | 2053-1583                                         | IOP PUBLISHING LTD                                                                           |
|                                                                     |                                                                                                    | 3 BIOTECH                                                                                                    |                                                                              | 2190-572X                                              | 2190-5738                                         | SPRINGER HEIDELBERG                                                                          |
|                                                                     |                                                                                                    | 3D PRINTING AND ADDITIVE MANU                                                                                                    | ACTURING                                                                     | 2329-7662                                              | 2329-7670                                         | MARY ANN LIEBERT, INC                                                                        |
|                                                                     |                                                                                                    | 4OR-A QUARTERLY JOURNAL OF OP                                                                                                    | ERATIONS RESEARCH                                                            | 1619-4500                                              | 1614-2411                                         | SPRINGER HEIDELBERG                                                                          |
|                                                                     |                                                                                                    | AAPG BULLETIN                                                                                                    |                                                                              | 0149-1423                                              | 1558-9153                                         | AMER ASSOC PETROLEUM GEOLOGIST                                                               |
|                                                                     |                                                                                                    | AAPS JOURNAL                                                                                                    |                                                                              | 1550-7416                                              | 1550-7416                                         | SPRINGER                                                                                     |
|                                                                     |                                                                                                    | AAPS PHARMSCITECH                                                                                                    |                                                                              | 1530-9932                                              | 1530-9932                                         | SPRINGER                                                                                     |
|                                                                     |                                                                                                    | AATCC JOURNAL OF RESEARCH                                                                                                    |                                                                              | 2330-5517                                              | 2330-5517                                         | AMER ASSOC TEXTILE CHEMISTS COLORISTS-AATCC                                                  |
|                                                                     |                                                                                                    | AATCC REVIEW                                                                                                    |                                                                              | 1532-8813                                              | 1532-8813                                         | AMER ASSOC TEXTILE CHEMISTS COLORISTS-AATCC                                                  |
|                                                                     |                                                                                                    | ABDOMINAL RADIOLOGY                                                                                                    |                                                                              | 2366-004X                                              | 2366-0058                                         | SPRINGER                                                                                     |
| Web of<br>Science                                                   |                                                                                                    |                                                                                                    |                                                                              |                                                        |                                                   | 27                                                                                           |

Group

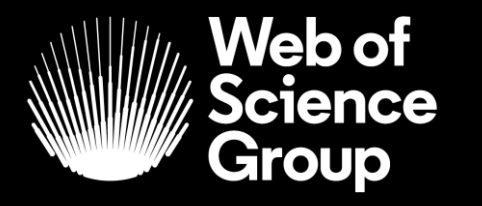

A Clarivate Analytics company

## Muchas gracias

WoSG.support@clarivate.com

Nuevo email para el soporte al usuario

© 2019 Clarivate Analytics. All rights reserved. Republication or redistribution of Clarivate Analytics content, including by framing or similar means, is prohibited without the prior written consent of Clarivate Analytics. Web of Science Group and its logo, as well as all other trademarks used herein are trademarks of their respective owners and used under license.